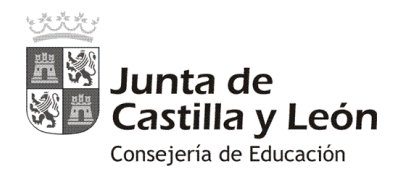

# EL AULA VIRTUAL DE EDUCACYL "Primeros pasos"

### 1. Visualizar la plataforma:

El Aula Virtual (AV) con plataforma Moodle de cada centro es visible a través de Internet, escribiendo en la barra de direcciones del navegador web, cualquiera de las siguientes opciones:

### a). <u>https://aulavirtual.educa.jcyl.es/nombredelcentro</u>

Ejemplo: https://aulavirtual.educa.jcyl.es/iesriberadeljalon

### b). https://centros.educa.jcyl.es/códigodecentro

### Ejemplo: https://centros.educa.jcyl.es/05001316

**<u>IMPORTANTE</u>**: Obsérvese que en ningún caso lleva las www.

Se aconseja publicitar la opción a) en los documentos o a nivel informativo de la comunidad educativa del Centro.

#### 2. Información sobre el Aula Virtual de Educacyl:

En la dirección del Portal de Educación (<u>https://www.educa.jcyl.es/aulasvirtuales</u>) podrá encontrar más información:

- Directorio de centros con al Aula Virtual
- Soporte y ayuda a las Aulas Virtuales
- Solicitud de Aula Virtual Educacyl
- Características del Aula Virtual Educacyl
- Etc.

## 3. Seguidamente os ofrecemos un pequeño manual para el administrador de centro sobre la:

- Creación de nuevos grupos-curso en el Aula Virtual.
- Matriculación de usuarios en el Aula Virtual.
- Solicitudes y creación de cursos a petición del profesorado.

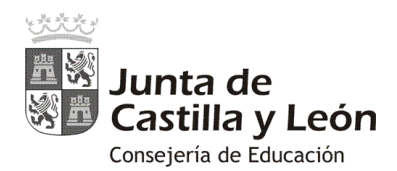

### Crear nuevos cursos en el Aula Virtual:

El proceso de creación de cursos en el AV es muy sencillo, y bastará con que sigas estos pasos:

- 1) Pulsa en **"Administración del sitio"** en el bloque del menú derecho.
- 2) Selecciona la pestaña "Cursos" 2.
- 3) Elige la opción "Administrar cursos y categorías" **O**.

| Área personal<br>Inicio del sitio<br>Calendario          | Centro de Soporte<br>Area personal / Administración del sitio / Buscar | Activar la edición de bloques                                                                                                    |
|----------------------------------------------------------|------------------------------------------------------------------------|----------------------------------------------------------------------------------------------------|
| lis cursos                                               |                                                                        |                                                                                                    |
| Administradores de centro<br>dministración del sitio 🔫 🚺 | Administración del sitio                                               | Buscar                                                                                                    |
|                                                          | Administración del sitio Usuarios Cursos Califica                      | iones Extensiones Apariencia Servidor Informes Desarrollo                                                                                                    |
|                                                          | Cursos                                                                 | 3 Administrar cursos y categorías<br>Adiadir una categoría<br>Restaurar curso<br>Ajustes por defecto del curso<br>Solicitud de curso<br>Crear cursos en masa |
|                                                          | Copias de seguridad                                                    | Configuración por defecto de la copia de seguridad                                                                                                    |

4) En la opción de "Administrar cursos y categorías" podrás crear nuevas categorías, mover y editar las existentes.

Igualmente, en esta pantalla podrás crear, editar, mover, eliminar, mostrar (u ocultar) y cambiar de categoría los cursos existentes en tu sitio (Aula Virtual).

| E Station Centro de S     | Soporte ICYL - CENTRO - ESPAÑOL - INTERNACIONAL (ES) -                              | d 🗭 reservisors 👸                       |
|---------------------------|-------------------------------------------------------------------------------------|-----------------------------------------|
| Area personal             | Centro de Soporte                                                                   | Mscellanenus                            |
| alendario                 | Para personal a Paraleta actar de seu 1 Cartas a Administrativa de sos y cangaran a |                                         |
| icheros privados          |                                                                                     |                                         |
| Als cursos                |                                                                                     |                                         |
| Administradores de centro | Gestión de cursos y categorías                                                      | Viendo: Categorías de cursos y cursos - |
|                           |                                                                                     |                                         |

Para crear un nuevo curso, simplemente seleccionar la opción "Crear nuevo curso" ④.

| Calendario                |                                                                                                    |                                                                                   |                                         |
|---------------------------|----------------------------------------------------------------------------------------------------|-----------------------------------------------------------------------------------|-----------------------------------------|
| Ficheros privados         |                                                                                                    |                                                                                   |                                         |
| Mis cursos                |                                                                                                    |                                                                                   |                                         |
| Administradores de centro | Gestión de cursos y categorías                                                                                                  |                                                                                   | Viendo: Categorias de cursos y cursos • |
| dministración del sitio   | Categorías<br>Crear nueva categoría<br>• Miscellaneous @ @ • 10                                                                 | Crear nuevo curso<br>Crear nuevo curso<br>Ordenar cu<br>Administradores de centro | rsos •   Por página: 20 •<br>Ø X @      |
|                           | Ordenando<br>Categorias seleccionadas 9<br>Cindenar por Nombre de la categoria asc. 4<br>Ordenar por Nombre completo del curs 4 | Mostrando todor<br>Mover los cursos seleccionados a<br>Elegr e Mover              | L1 Carsos                               |
|                           | Ordenar                                                                                                    |                                                                                   |                                         |

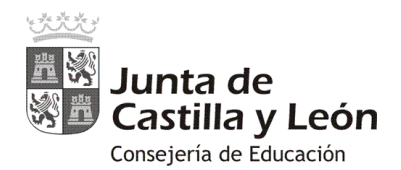

5) En la ventana de "Crear nuevo curso" deberás escribir obligatoriamente el "Nombre completo del curso" y el "Nombre corto del curso" **●**.

| E Centro de Sop                                                      | orte JCYL + CENTRO + ESPAÑOL - INTERNACIONAL (ES) +                                                                             | Palatino Alvarez 👸 🔸 |
|----------------------------------------------------------------------|----------------------------------------------------------------------------------------------------|----------------------|
| Área personal<br>Inicio del sitio<br>Calendario<br>Ficheros privados | Centro de Soporte<br>Area personal / Administración del sitio / Cursos / Administrar cursos y categorías / Crear un nuevo curso |                      |
| Mis cursos<br>Administradores de centro                              | Crear un nuevo curso                                                                                                    | ► Expandir todo      |
| Administración del sitio                                             | General      Nombre completo del      O      Nombre corto del curso      Nombre corto del curso      O                          |                      |
|                                                                      | Categoria de cursos   Miscellaneous   Visible  Mostrar                                                                          |                      |
|                                                                      | Fecha de inicio del curso                                                                                                    |                      |

Igualmente podrás seleccionar diversas características que siempre podrás modificar si lo deseas. Lo más importante es ver en qué "**Categoría del curso**" lo incluyes, si en "**Visible**" lo deseas mostrar o no y el tipo de "**Formato del curso**" (el más común es el "**Formato por temas**").

Tras tu configuración del nuevo curso, pulsa "Guardar cambios y mostrar".

El curso ya estaría creado, pero no tendría a ningún usuario matriculado en él, ni siquiera el administrador del sitio (que es el que lo ha creado).

Por eso al pulsar sobre "**Guardar cambios y mostrar**" te ofrece la posibilidad de realizar las matriculaciones de usuarios que desees.

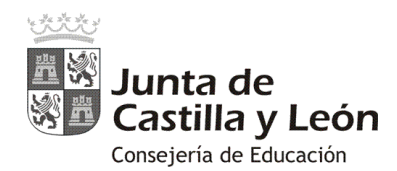

### Matricular usuarios en los cursos

### 1. Matriculación manual

#### 1.1. Matriculación siguiendo la creación del curso:

Si vienes de la creación de un nuevo curso y has pulsado en "Guardar cambios y mostrar", el AV te llevará directamente a la opción de "Usuarios matriculados".

| Curso para pruebas<br>Participantes | Mi curso de pruebas: 0 usuarios matricul                                       | ados                            |
|-------------------------------------|--------------------------------------------------------------------------------|---------------------------------|
| insignias                           | Area personal / Cursos / Curso para pruebas / Usuarios / Usuarios matriculados |                                 |
| Competencias                        |                                                                                |                                 |
| Calificaciones                      |                                                                                |                                 |
| 🖿 General                           | Usuarios matriculados                                                          |                                 |
| irea personal                       | <b>1</b> –                                                                     | Matricular usuarios             |
| nicio del sitio                     | Buscar Métodos de matriculación Todos                                          |                                 |
| alendario                           | Rol Tostos + Grupo Tostos los participastes                                    | Estado Todos +                  |
| icheros privados                    |                                                                                |                                 |
| Als cursos                          | Fitro Reiniciar                                                                |                                 |
| Administradores de centro           | Nombre / Apellido(s)* Último acceso al curso Roles                             | Grupos Métudos de matriculación |
| dministración del sitio             |                                                                                |                                 |
|                                     |                                                                                | Manteleviller optimiler         |

En la cabecera de esa pantalla se indica, junto con el título del curso, el número de usuarios matriculados existentes y en la zona central su listado.

Al pulsar sobre "**Matricular usuarios**" **①** se abre una nueva ventana donde podrás elegir a los usuarios y asignar a todos ellos, en "**Asignar rol**", el rol que van a tener en el curso.

| urso para pruebas         | Mi curso                                                                                                    |                                    |            |       |                     |
|---------------------------|----------------------------------------------------------------------------------------------------|------------------------------------|------------|-------|---------------------|
| articipantes              | Área personal / Curso                                                                                                    | Matricular usuarios                |            |       |                     |
| Isignias                  |                                                                                                    | Asigner roles Finufiante a         |            | lix.  |                     |
| ompetencias               |                                                                                                    | Buscal usualities     Descriptions |            | H-by- |                     |
| alificaciones             |                                                                                                    | Oustar usuanus or pustar uniqueros |            |       |                     |
| 🛍 General                 | Usuarios m                                                                                                    | Bus                                | car        |       |                     |
| the second of             |                                                                                                    | 649 usuarios encontrados           |            | -     | Matricular usuarios |
| ter per secon             |                                                                                                    | S Adulton, Kingong                 | Matricular |       |                     |
| 100 08 500                | Buscar                                                                                                    |                                    |            | •     |                     |
| alendario                 | Rol Todos                                                                                                    | C Internet and the                 | Matricular | Todos |                     |
| icheros privados          | and the second second se |                                    |            |       |                     |
| lis cursos                | Filtro                                                                                                    |                                    | Matricular |       |                     |
| Administradores de centro |                                                                                                    |                                    |            |       |                     |

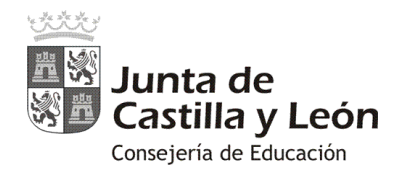

Cuando ya se tiene un curso, lo primero que se debe hacer es asignar el rol de "**Profesor**" (equivalente a administrador del curso) a la persona o personas que serán sus responsables: poner contenidos, tareas, realizar el seguimiento, gestionar la administración del curso...

En la ventana de "Matricular usuarios", el proceso sería el siguiente:

- en Seleccionar usuarios dentro del cuadro "Buscar" introduce el nombre para localizar a la persona o personas deseadas,
- en "Asignar rol" elige "Profesor",
- pulsa "Matricular cohortes y usuarios seleccionados".

También aquí puedes seleccionar el rol de "**Estudiante**" (para los usuarios que realizan el curso) y matricular de forma manual e individual a los estudiantes del curso de entre todos los usuarios pertenecientes a tu centro educativo.

### 1.2. Matriculación desde un curso ya creado (vía "Administración del curso"):

Estando en el propio curso, puedes acceder a la matriculación desde la "Administración del curso" y seleccionando la opción "Más..."

| urso de pruebas | Mi curso de pruebas                                       | ion del curso                |
|-----------------|-----------------------------------------------------------|------------------------------|
| articipantes    | Area personal / Cursos / Miscellaneous / Curso de pruebas | Editor ajustes               |
| signias         |                                                           | 🖉 Activar edición            |
| ompetencias     |                                                           | T Fitros                     |
| alificaciones   |                                                           | Configuración Calificaciones |
| General         |                                                           | 🔮 Copia de seguridad         |
| la Tema I       | Res Autors                                                | 💩 Restaurar                  |
| Toma P          |                                                           | 💩 importar                   |
| ema 2           | Tema 1                                                    | @ Publicar                   |
| Tema 3          | Terra i                                                   | D Reiniciar                  |
| Tema 4          |                                                           | do Más                       |

En el panel de "Administración del curso" selecciona la pestaña "Usuarios" **1** y la opción "Matricular usuarios" **2** 

| E Centro de So     | DOTE JCHL - CENTRO - ESPAÑOL - INTERNACIONAL (E | 5) •                     | d 🗮 feinennen 👸 - |
|--------------------|-------------------------------------------------|--------------------------|-------------------|
| Curso para pruebas |                                                 |                          |                   |
| Participantes      |                                                 | 1                        |                   |
| Insignias          | Administración del curso                        |                          |                   |
| Competencias       | Administración del curso Usuarios               |                          |                   |
| Calificaciones     | Usuarios                                        | 2 Usuarios matriculados  |                   |
| General            | •                                               | Grupos<br>Otros usuarios |                   |
| Tema 1             |                                                 |                          |                   |
| Tema 2             | Métodos de matriculación                        | Matriculacion manual     |                   |
| Tema 3             | Permisos                                        | Compruebe los permisos   |                   |
| Tema 4             |                                                 |                          |                   |
| Área personal      |                                                 |                          |                   |
| Inicio del sitio   |                                                 |                          |                   |
| Calendario         |                                                 |                          |                   |

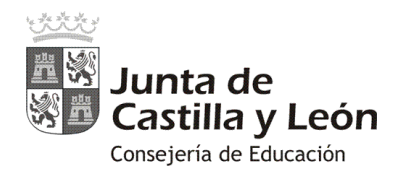

Con la opción de **"Usuarios matriculados"** llegarás a la pantalla de **"Participantes"** para realizar una matriculación manual de usuarios con la opción de **"Matricular usuarios" ①**:

| nsignias<br>competencias<br>alificaciones<br>General<br>Icea personal<br>nicio del sitio<br>Buscar<br>Métodos de matriculación<br>Todos |                            |
|----------------------------------------------------------------------------------------------------|----------------------------|
| empetencias alficaciones General Usuarios matriculados I Usuarios matriculados I Usuarios matriculados I Usuarios matriculación Todos   |                            |
| altificaciones  Ceneral Usuarios matriculados  I Usuarios matriculados  Buscar Métodos de matriculación Todos                           |                            |
| Incia del sitio Usuarios matriculados Incia personal Buscar Métodos de matriculación Todos                                              |                            |
| Inea personal<br>Inicio del sitio Buscar Métodos de matriculación Todos                                                                 |                            |
| nicio del sitio Buscar Métodos de matriculación Todos                                                                                   | Matricular usuarios        |
|                                                                                                    | •                          |
| alendario Rol Todos + Grupo Todos los participantes +                                                                                   | tado Todos \$              |
| cheros privados                                                                                                    |                            |
| His cursos                                                                                                    |                            |
| Administradores de centro Nombre / Apellido(s)* Último acceso al curso Roles Grup                                                       | s Métudos de matriculación |
| dministración del sitio                                                                                                    |                            |

Se abrirá la ventana de "**Matricular usuarios**" y se procederá eligiendo el rol y usuarios que se quiere matricular.

### 1.3. Matriculación desde un curso ya creado (vía "Participantes"):

Estando en el propio curso, también puedes acceder a la matriculación de usuarios desde "Participantes ":

| E Statistico Centro de S                                               | Oporte JCYL - CENTRO - ESPAÑOL - INTERNACIONAL (ES) -                  | a 🔻 🚃 😝 -                                                                                                  |
|------------------------------------------------------------------------|------------------------------------------------------------------------|----------------------------------------------------------------------------------------------------|
| Curso para pruebas Participantes Insignias Competencias Calificaciones | Mi curso de pruebas<br>Area personal / Mis cursos / Curso para pruebas | ¢.                                                                                                    |
| General Terna 1                                                        | Res Avisos                                                             | CALENDARIO<br>◄ octubre 2017 ►<br>Lan Mar MH Jue Yie Silk Dom                                              |
| Tema 3                                                                 | Tema 1                                                                 | 1<br>2 3 4 5 6 7 8<br>9 10 11 12 13 14 15<br>16 17 18 19 20 21 22                                          |
| Tema 4                                                                 | Tema 2                                                                 | 23 24 25 26 27 23 29<br>30 31                                                                              |
| Area personal<br>Inicio del sitio<br>Calendario                        | Tema 3                                                                 | Clave de eventos<br>© Coultar eventos globales<br>© Coultar eventos de curso<br>© Coultar eventos de grupo |

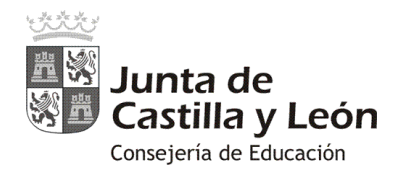

En la ventana de **"Participantes**" se podrá acceder directamente a realizar la matriculación manual de usuarios a través de la opción de **"Matricular usuarios" ①**:

| Curso para pruebas<br>Participantes | Mi curso de pruebas: 0 usuarios matriculados                                       |
|-------------------------------------|------------------------------------------------------------------------------------|
| nsignias                            | area personali e cursos a curso para procesis e cusuanos i cusuanos maniculados.   |
| Competencias                        |                                                                                    |
| Calificaciones                      |                                                                                    |
| 🖿 General                           | Usuarios matriculados                                                              |
| krea personal                       | 1 Matricular usuarios                                                              |
| nicio del sitio                     | Buscar Métodos de matriculación Todos e                                            |
| Calendario                          | Rol Todos + Grupo Todos los participantes + Estado Todos +                         |
| icheros privados                    |                                                                                    |
| Mis cursos                          | Fatro                                                                              |
| Administradores de centro           | Nombre / Apellido(s)* Último acceso al curso Roles Grupos Métudos de matriculación |
| dministración del sitio             |                                                                                    |
|                                     | Matricular usuarios                                                                |

Se abrirá la ventana de "**Matricular usuarios**" y se podrá matricular manualmente seleccionando el rol y usuarios que se deseen de forma individual.

También puedes acceder a la ventana de "**Participantes**" a través de la herramienta de administración **O** y elegir la opción "**Usuarios matriculados**" **②** 

| urso para pruebas | Mi curso de pruebas                                                                                                    |                                     |
|-------------------|----------------------------------------------------------------------------------------------------|-------------------------------------|
| articipantes      | Área personal / Mis cursos / Curso para pruebas / Participantes                                                          |                                     |
| signias           |                                                                                                    |                                     |
| ompetencias       |                                                                                                    |                                     |
| lificaciones      | 1                                                                                                    |                                     |
| General           | Participantes                                                                                                    | - CALENDARIO                        |
| Tema 1            | Mis cursos Curso para pruebas o 2                                                                                        | Sos octubre 2017                    |
| m Toma 2          | Rol actual Todos los participantes e Métodos de matricu                                                                  | Jación Lun Mar Mié Jue Yie Sála Dan |
| 1611012           | Todos los participantes:1  Matriculación mai                                                                             | nual 2 3 4 5 6 7 8                  |
| Tema 3            | 是 Grupos                                                                                                    | 9 10 11 12 13 14 15                 |
| Tema 4            | Apellido(s): Todos A B C D E F G H I J K L M N N O P<br>Apellido(s): Todos A B C D E F G H I J K L M N Ñ O F<br>Permisos | 23 24 25 26 27 28 29                |
| ea personal       | Seleccionar Imagen del usuario Nombre / Apellido(s) Ciudac                                                               | ermisos Clave de eventos            |
|                   |                                                                                                    | cluve de eventos                    |

Como has podido ver, existen varios caminos para llegar a un mismo punto, así que de ti depende utilizar el que más te convenga.

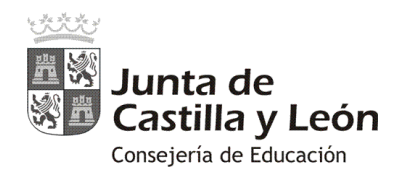

### 2. Matriculación por grupos (cohortes) de usuarios.

La matriculación manual individual es muy útil para casos individuales pero para matriculaciones grupales existe un sistema mucho más rápido y cómodo... la matriculación por cohortes.

El proceso es muy sencillo porque desde la Consejería de Educción ya os tenemos creados todos los usuarios agrupados en cohortes:

- **3 Cohortes globales**: para los grupos de todo el profesorado, alumnado y familias.
- **Cohortes de grupo-clase:** que agrupan a los usuarios alumnos y familias que corresponden a cada uno de los grupos-clase del centro.

Con las cohortes, la matriculación de usuarios en los cursos es mucho más sencilla pues con seleccionar la agrupación deseada (por ejemplo un grupo-clase) se puede realizar la matriculación con un solo clic.

### 2.1. Matriculación manual por cohortes ("Buscar compañeros"):

Para el proceso de matriculación manual por cohortes ("Seleccionar cohortes") se puede acceder a través de la opción de "Participantes" o desde la "Administración del curso".

En este caso partiendo de la "Administración del curso" los pasos serían los siguientes:

Desde la "Administración del curso" y seleccionando la opción "Más..."

| Curso de pruebas | Mi curso de pruebas                                       | ion del curso                                  |
|------------------|-----------------------------------------------------------|------------------------------------------------|
| articipantes     | Área personal / Cursos / Miscellaneous / Curso de pruebas | Editar ajustes                                 |
| nsignias         |                                                           | 🧨 Activar edición                              |
| ompetencias      |                                                           | T Fitros                                       |
| alificaciones    |                                                           | Configuración Calificaciones                   |
| General          |                                                           | 🟝 Copia de seguridad                           |
| In Tema 1        | Avisas.                                                   | ر Restaurar                                    |
| in Terms 2       |                                                           | ی importar                                     |
| remu 2           | Tema 1                                                    | @ Publicar                                     |
| In Tema 3        | Terror I                                                  | Q Reiniciar                                    |
| Tema 4           | Tema 2                                                    | (@ Mas                                         |
| krea personal    | -TCHW Z                                                   | Clave de eventos<br>© Ocultar eventos globales |

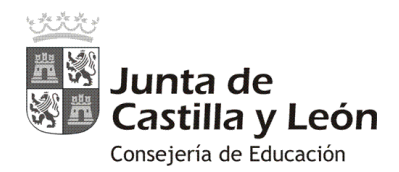

En el panel de "Administración del curso" selecciona la pestaña "Usuarios" **0** y la opción "Usuarios matriculados" **2** 

| E States de Centro de Soj | DOTE JCYL - CENTRO - ESPAÑOL - INTERNACIONAL ( | 5) •                     | a 🗰 recolore 👸 - |
|---------------------------|------------------------------------------------|--------------------------|------------------|
| Curso para pruebas        |                                                |                          |                  |
| Participantes             |                                                | 1                        |                  |
| Insignias                 | Administración del curso                       |                          |                  |
| Competencias              | Administración del curso Usuarios              |                          |                  |
| Calificaciones            | Usuarios                                       | 2 Usuarios matriculados  |                  |
| General                   |                                                | Grupos<br>Otros usuarios |                  |
| Tema 1                    |                                                |                          |                  |
| Tema 2                    | Métodos de matriculación                       | Matriculacion manual     |                  |
| Tema 3                    | Permisos                                       | Compruebe los permisos   |                  |
| Tema 4                    |                                                |                          |                  |
| Área personal             |                                                |                          |                  |
| Inicio del sitio          |                                                |                          |                  |
| Calendario                |                                                |                          |                  |

Ya en la ventana de "**Participantes**" deberás pulsar "**Matricular usuarios**" y, en dicha ventana, buscar el nombre del grupo en "**Select cohorts**" **2** (cohortes):

| articipantes       Area personal / Curz       Matricular usuarios       1       ×         relignals       competencias       alticaciones       0       Buscar usuarios       2         altificaciones       0       Buscar usuarios       2       2         in General       Usuarios m       incontradas 19 cohortes       2         rea personal       P1A.Alumnos       Matricular 31 usuarios       indicular usuarios         steino del sitio       Buscar       P1B.Alumnos       Matricular 25 usuarios       indicular 05         tenos privados       FIECO       P1C.Alumnos       Matricular 25 usuarios       indicular 25 usuarios         fits cursos       P1D.Alumnos       Matricular 25 usuarios       indicular 05       indicular 05         Administradores de centro       Usuario use tentro       P2.Alumnos       Matricular 25 usuarios       indicular 06                                                                                                    | urso para pruebas | Mi curso              |                                                       |                                |   |                     |
|----------------------------------------------------------------------------------------------------|-------------------|-----------------------|-------------------------------------------------------|--------------------------------|---|---------------------|
| signias ompetencias alfricaciones alfricaciones General Usuarios Buscar usuarios Buscar PIA.Alumnos Buscar PIA.Alumnos Matricular 25 usuarios Buscar PID.Alumnos Matricular 25 usuarios Buscar PID.Alumnos Matricular 25 usuarios Buscar PID.Alumnos Matricular 25 usuarios Buscar PID.Alumnos Matricular 25 usuarios Buscar PID.Alumnos Matricular 25 usuarios Buscar PID.Alumnos Matricular 25 usuarios Buscar PID.Alumnos Matricular 25 usuarios Buscar Buscar  | articipantes      | Área personal / Curso | Matricular usuarios                                   | 1                              | × |                     |
| Anipetencias  Alficaciones  General  Usuarios  Buscar  Pla.Alumnos  Matricular 25 usuarios  Rol  Todos  PlD.Alumnos  Matricular 25 usuarios  Fitro P2.Alumnos  Matricular 25 usuarios  Fitro P2.B.Alumnos  Matricular 25 usuarios  Fitro P2.B.Alumnos  Matricular 25 usuarios  Fitro P2.B.Alumnos  Matricular 25 usuarios  Fitro P2.B.Alumnos  Matricular 25 usuarios  Fitro P2.B.Alumnos  Fitro P2.B.Alumnos  Fit | signias           |                       | Asignar miles Estudiante                              | . *                            |   |                     |
| Alficaciones  General USUAIRIOS  Contradas 19 cohortes P1A-Alumnos Matricular 31 usuarios P1B-Alumnos Matricular 25 usuarios P1D-Alumnos Matricular 25 usuarios P1D-Alumnos P1D-Alumnos P1D-Alumnos  | ompetencias       |                       | O Buscar usuarios (B Buscar compañeros)               | <u> </u>                       |   |                     |
|                                                                                                    | lificaciones      |                       | <ul> <li>Costar estarios de matrice durite</li> </ul> |                                |   |                     |
| ea personal Encontradas 19 cohortes P1A.Alumnos Matricular 31 usuarios P1A.Alumnos Matricular 25 usuarios e P1A.Alumnos Matricular 25 usuarios e P1D.Alumnos Matricular 25 usuarios e P1D.Alumnos Matricular 25 usuarios e P1D.Alumnos Matricular 25 usuarios e P1D.Alumnos Matricular 25 usuarios e P1D.Alumnos Matricular 25 usuarios e P1D.Alumnos Matricular 25 usuarios e P1D.Alumnos Matricular 25 usuarios e P1D.Alumnos Matricular 25 usuarios e P1D.Alumnos Matricular 25 usuarios e P1D.Alumnos Matricular 25 usuarios e P2D.Alumnos Matricular 25 usuarios e P2D.Alumnos P2D.Alumnos P2D.Alu | General           | Usuarios m            | Opciones de matriculación                             | Buscar                         |   |                     |
| Isio del sitio Index annos Index annos Ind | ea personal       |                       | Encontradas 19 cohortes                               | Attribute 94 unuales           | ^ | Matricular usuarios |
| Idendario     P1C-Alumnos     Matricular 25 usuarios       theros privados     P1D-Alumnos     Matricular 25 usuarios       is cursos     Fitro     P2A-Alumnos       Administradores de centro     Humber Laturilizar                                                                                                    | icio del sitio    | Buscar                | P1B-Alumnos                                           | Matricular 25 usuarios         |   |                     |
| heros privados P1D-Alumnos Matricular 25 usuarios<br>s cursos P2B-Alumnos Matricular 25 usuarios<br>P2B-Alumnos Matricular 25 usuarios<br>P2B-Alumnos Matricular 25 usuarios                                                                                                    | lendario          | Rel                   | P1C-Alumnos                                           | Matricular 25 usuarios         | H |                     |
| s cursos P2A-Alumnos Matricular 25 usuarios Administradores de centro P2A-Alumnos Matricular 25 usuarios                                                                                                    | theros privados   | Todos                 | P1D-Alumnos                                           | Matricular 25 usuarios         |   | Todos 🕈             |
| Administradores de centro P28-Alumnos Matricular 25 usuarios                                                                                                    | CORRA             | Filtro                | P2A-Alumnos                                           | Matricular 25 usuarios         |   |                     |
|                                                                                                    | s cur sus         |                       | PDP All-month                                         | Advantage of the DE comparison |   |                     |

Se mostrarán todos los grupos-clase (cohortes) incorporados en vuestra AV y podrás seleccionar el grupo o grupos de usuarios que desees matricular.

Tras seleccionar la cohorte o cohortes deseadas, deberás asignar el rol correspondiente que tendrán todo el grupo o grupos seleccionados en "Asignar rol" **①**, para finalizar con "Matricula cohortes y usuarios definidos".

La matriculación manual de cohortes es simultánea con la matriculación manual de usuarios, de forma que podrás realizar ambas al mismo tiempo.

Tras la matriculación del grupo o grupos de compañeros en el curso podrás editar los usuarios de forma individual (asignarles otro rol, desmatricular, agregar a un grupo...).

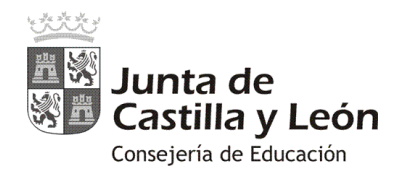

### 2.2. Matriculación por sincronización de cohortes:

También existe el método grupal de matriculación mediante sincronización de cohorte que es muy aconsejable de utilizar por el profesorado en sus cursos (rol de profesor o administrador).

En este caso el profesor establece un vínculo de sincronización con una cohorte (grupo de usuarios) establecida ya en su Aula Virtual y puede realizar una matriculación tratando a todos los usuarios que la integran como una única entidad.

La ventaja es que el profesor se desentiende de alta y bajas de usuarios en el centro. Cuando un alumno se incorpora o causa baja en un centro educativo con Aula Virtual, es cargado o borrado en la cohorte de su grupo-clase en su AV, y automáticamente queda matriculado o eliminado de todos los cursos donde estuviera sincronizada dicha cohorte.

Para el proceso de sincronización de cohortes en un curso del AV se puede partir desde la opción de "Participantes" o desde la "Administración del curso".

Desde la ventana "**Participantes**" se podrá acceder a la herramienta de administración **O** y elegir la opción "**Métodos de matriculación**" **O** 

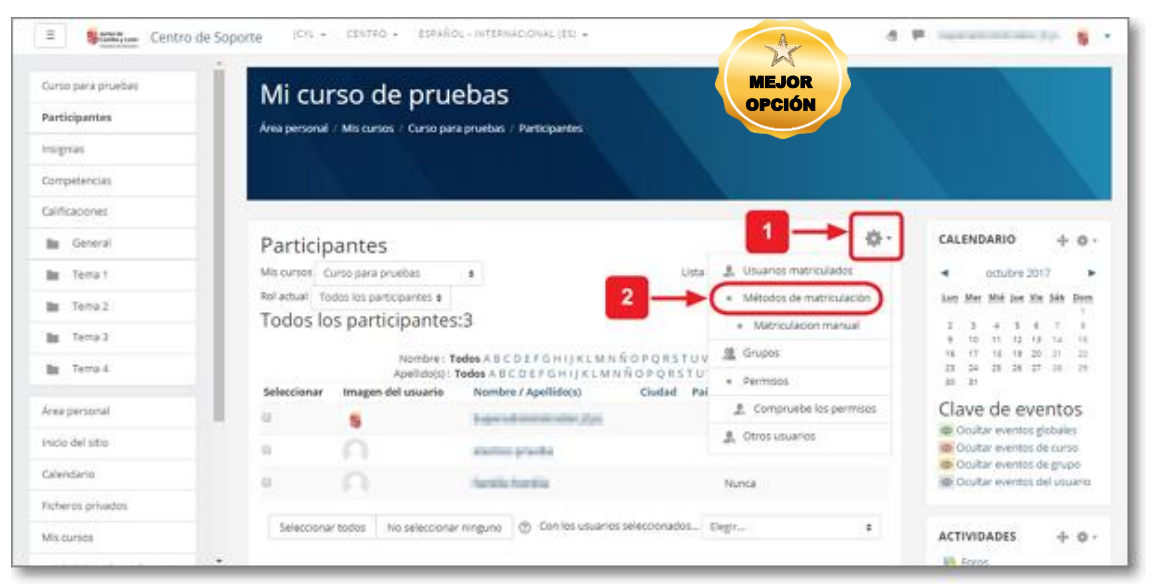

Ya en la ventana de "**Métodos de matriculación**" se deberá "**Añadir método**" **O**, y elegir la opción de "**Sincronización de cohorte**" **O** 

| urso para pruebas<br>articipantes | Mi curso de pruebas                  | / Métodos de matricular lán |              |          |
|-----------------------------------|--------------------------------------|-----------------------------|--------------|----------|
| signias                           |                                      |                             |              |          |
| ompetencias                       |                                      |                             |              |          |
| alficaciones                      |                                      |                             |              |          |
| General                           | Métodos de matriculación             |                             |              |          |
| la Tema I                         | Nombre                               | Usuarios                    | Arriba/Abajo | Editar   |
| B Tema 2                          | Matriculacion manual                 | 4                           | *            | X @ J. 0 |
| в Тета 3                          | Acceso de invitados                  | 0                           | **           | XØÐ      |
| a Tempil                          | 1 Auto-matriculación (Estudiante)    | •                           | +            | X # 0    |
| rea personal                      | Añadir método - Auto-matriculación + | 2                           |              |          |
| icia del sitio                    | Elegir                               |                             |              |          |
|                                   | Auto-matriculación                   |                             |              |          |

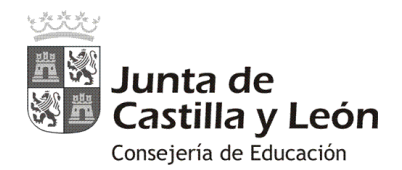

Al establecer la sincronización de cohorte podrás poner un nombre **1** (si se deja en blanco lo nombra por defecto con el nombre de la cohorte a sincronizar), elegir la cohorte que quieres sincronizar con tu curso "Cohorte" **2**, dar a todos sus usuarios un rol determinado, incorporar a toda la cohorte en un grupo determinado dentro del curso,...

| E State Centro                      | de Soporte JCYL + CENTRO + ESPAÑOL - INTERNACIONAL (ES) +                                                | d # hereitettettettet 50 5 |
|-------------------------------------|----------------------------------------------------------------------------------------------------|----------------------------|
| Curso para pruebas<br>Participantes | Mi curso de pruebas<br>Area personal / Mis cursos / Curso de Prueba / Usuarios / Métodos de matriculadon |                            |
| Insignias<br>Competencias           |                                                                                                    |                            |
| Calificaciones                      |                                                                                                    |                            |
| In General                          | Sincronizar cohorte                                                                                      |                            |
| III Tema 1                          | <ul> <li>Sincronizar cohorte</li> </ul>                                                                  |                            |
| III Tema 2                          | Personalizar nombre                                                                                      |                            |
| In Tema 3                           | Activa Si e                                                                                              |                            |
| Im Tema 4                           | Cohorte 2 Elegir                                                                                         |                            |
| Área personal                       | 3 Asignar rol P1A.Aluminos #                                                                             |                            |
| Inicio del sitio                    | 4> Agregar al grupo P1C-Alumnos                                                                          |                            |
| Calendario                          | P2A-Alumnos<br>P2B-Alumnos                                                                               |                            |
| Ficheros privados                   | P2C-Alumnos Cancelar<br>P3A-Alumnos                                                                      |                            |
| Mis cursos                          | En este formulano nay campos obligatorios *.<br>P38-Alumnos<br>P30-Alumnos                               |                            |

Cuando sincronizamos la cohorte, el proceso de matriculación de todos los usuarios que la componen es automático.

Con este método de matriculación NO se puede desmatricular usuarios de forma individual dado que lo que hemos establecido es una sincronización grupal para toda una única entidad (cohorte).

Es posible matricular varias cohortes en un mismo curso creando varios métodos de matriculación de sincronización de cohortes.

Se puede quitar la sincronización eliminando el método de sincronización creado en el curso. Esta opción conlleva la desmatriculación del curso y no afecta para nada al origen de la cohorte. También se pueden desactivar todos los usuarios de una cohorte sincronizada ocultando el método de matriculación de cohortes deseado.

| or by para proevas               | Mi curso de pruebas                                          |                        |            |                                                                                                    |
|----------------------------------|--------------------------------------------------------------|------------------------|------------|----------------------------------------------------------------------------------------------------|
| Participantes                    | Área personal / Mis cursos / Curso de Prueba / Usuarios / Mé | todos de matriculación |            |                                                                                                    |
| nsignias                         |                                                              |                        |            |                                                                                                    |
| Competencias                     |                                                              |                        |            |                                                                                                    |
| Calificaciones                   |                                                              |                        |            |                                                                                                    |
| General                          | Métodos de matriculación                                     |                        |            |                                                                                                    |
| In Terna 1                       | - Harden                                                     | Heredee                | 4-7-14-14  | a de constante de la constante de la constante de |
| Terna 2                          | Nombre                                                       | Usuarios               | Amba/Abajo | Editar                                                                                                    |
| In Terra 1                       | Matriculacion manual                                         | 4                      | 4          | X @ 2, Ø                                                                                                    |
|                                  | Acceso de invitados                                          | 0                      | <b>↑</b> ↓ | X 🕫 Ø                                                                                                    |
| Tema 4                           | Auto-matriculación (Estudiante)                              | 0                      | <b>* *</b> | Xø≎                                                                                                    |
|                                  | mi clase de 3º                                               | 25                     | <b>↑</b> ↓ | Xoò                                                                                                    |
| ivea personal                    |                                                              |                        |            | Xee                                                                                                    |
| irea personal<br>nicio del sitio | Sincronizar cohorte (P1A-Alumnos - Estudiante)               | 31                     | 4.         |                                                                                                    |